## 预进港业务受理教程

输入深水港官网网址: https://www.sdpl.com.cn

#### (注:火狐浏览器不兼容)

#### **步骤一:**用户登录

| □ APP下载 ~                                                                                   | 访问量: 0 业务受理量: 35043 咨询热线: 86-21-68281111 登录 注册   |
|---------------------------------------------------------------------------------------------|--------------------------------------------------|
| >>>>>>>>>>>>>>>>>>>>>>>>>>>>>>>>>>>                                                         | E页 公司简介 公告 客户服务 在线业务 电子发票                        |
| 一站式综合物流服                                                                                    | 选择登录或注册                                          |
|                                                                                             |                                                  |
| 集装箱的疏港、存储   拆装箱   出口:                                                                       | û暂存   海关查验等                                      |
| 服务范围                                                                                        |                                                  |
| 选择登录后 进入此界面·                                                                                |                                                  |
|                                                                                             |                                                  |
| · · · · · · · · · · · · · · · · · · ·                                                       | 熱転電话: 400-821-5358 首页                            |
| +                                                                                           |                                                  |
|                                                                                             | 账户登录                                             |
| 省时 省心 更放心                                                                                   | 2. 法令人联系 1. 给入注印影号                               |
|                                                                                             |                                                  |
|                                                                                             | 17.2                                             |
|                                                                                             | i2例497 <b>立即這册&gt;</b>                           |
|                                                                                             | 3、点击登录                                           |
| 泥水眉国际物流音/受理渠道 电话:400-821-5356 传真:86-21-68281097 加<br>2010年10013911号:0 2018上指服水道原层如构在国公内国的原语 | bは:中国(上海)自由贸易试验区同汇路1号<br>● 沪公根を発 31022102000164号 |
|                                                                                             |                                                  |

注:

首次使用,请点击注册,进入注册流程(详见网站注册教程); 已注册,请点击登录;如密码遗忘,请联系客服 68281111\*86117。

## **步骤二:** 进入受理界面

| □ APP下號 ~       |                  | 访问量: 0 ) | 业务受理量: 35043 { | 皆间热线: <mark>86-21-6828</mark> | 1111 您好, 9621    | 注销 修改密码  |
|-----------------|------------------|----------|----------------|-------------------------------|------------------|----------|
| <b>家水港国际</b> 物流 |                  | 主页 公司简   | 介 公告           | 客户服务                          | 在线业务             | 电子发票     |
|                 |                  |          |                | /                             | 客户中心             |          |
|                 |                  |          | 1、选择           | 在线客户                          | 业务信息查询<br>网上业务受理 |          |
|                 |                  |          |                |                               | 1                |          |
|                 | 一站式综合物流          | 服务供应     | 立商             |                               | 2、选择网            | 了上业务受理   |
|                 | 集装箱的疏港 、存储   拆装箱 | 出口箱暂存丨;  | 每关查验等          | -                             | har              | Ar       |
|                 |                  |          |                |                               |                  | dens the |
|                 |                  |          |                |                               |                  |          |
|                 |                  |          |                | NUMBER OF STREET              |                  |          |
|                 |                  |          |                |                               |                  |          |

服务范围

### **步骤三:**预进箱业务受理

选择对应业务界面

| 深水港国际猫                  | 注页 公司前介 公告 客户服务 在线业务                                   |
|-------------------------|--------------------------------------------------------|
| 在线业务<br>ONLINE BUSINESS | Maewadyn                                               |
| 客户中心 · ·                | 开握由户名称: 例始入开想也产品证代码 联系电话: 例给入现用电话                      |
| 业务信息查询                  | 预的进格开始时间: ◎ 2023-11-20 12:59:01 通告报发算件类: 专员 如同<br>现在给算 |
| 网上业务委理                  | ● 利利: 19日 · · · · · · · · · · · · · · · · · · ·        |
| SELE ROSSING            | 1、选择网上业务受理                                             |
| 预进箱预约付费                 | 1 新聞 一 新聞 一 新聞 一 新聞 一 単一 新聞 一 単一 一 中立都名 新次 単語中代子 豊作    |
| 预进输结费                   | 2、201年1月20日1月20年5                                      |
| 预进港查询                   |                                                        |
| 服绘录入                    |                                                        |
| 报检查询                    | 11.2.1.2.1.1.1.1.1.1.1.1.1.1.1.1.1.1.1.                |
| 辅助区查验计划                 |                                                        |
| 辅助区查验结费                 |                                                        |
| 委托送港计划                  |                                                        |
|                         |                                                        |
| 證確更改计划                  |                                                        |
| 費種更改计划<br>委托送港结赛        | 提交防进最短的计划<br>截关时间前10小时不予进场计请在靠泊后及时结清堆存保管费!!            |

输入对应信息

| 深水港国际物流                 |             |                       |           |          | 主页 公司简介 公告 客户服务               | 在线业务 |
|-------------------------|-------------|-----------------------|-----------|----------|-------------------------------|------|
| 在线业务<br>ONLINE BUSINESS | 形进業形的<br>1、 | 输入集团代码                |           | 1922     | 2、输入联系电话                      |      |
| 客户中心 ·                  | 开票客户名称:     | 请输入开票在户编团代码           |           | 联系电话:    | 海榆入地东电话                       |      |
| 业务信息查询                  | 预约进场开始时间:   | · 2023-11-20 12:59:57 |           | 请选择发票种类: | 安菜 首菜 现场换菜                    |      |
| 网上业务受理                  | 码头:         | 沖四                    |           | · #10:   | 376人前位 <b>经来</b> 课空           |      |
| SUBBLE                  | 输号及输信息:     | # 編号 尺寸 編型            | 585       | 中文形名     | 英文的名 数次 最高分代干 操作              |      |
| 预进箱预约付费                 |             |                       |           |          |                               |      |
| 预进输结费                   |             |                       |           |          |                               |      |
| 预进港查询                   |             |                       |           |          | 3、输入需要预约的箱号 4、                | 点击检索 |
| 报检录入                    |             |                       |           |          |                               |      |
| 接检查询                    |             |                       |           | 无政密      |                               |      |
| 辅助区查验计划                 |             |                       |           |          |                               |      |
| 辅助区查验结费                 |             |                       |           |          |                               |      |
| 委托送港计划                  |             |                       |           |          |                               |      |
| 煙箱更設计划                  |             |                       |           |          |                               |      |
| 委托送港结费                  |             |                       | 星文形进稿预约计划 | 1        | 关时间前10小时不予进场!请在靠泊后及时结清堆存保管费!! |      |
|                         |             |                       |           |          |                               |      |

#### 选择箱信息并提交

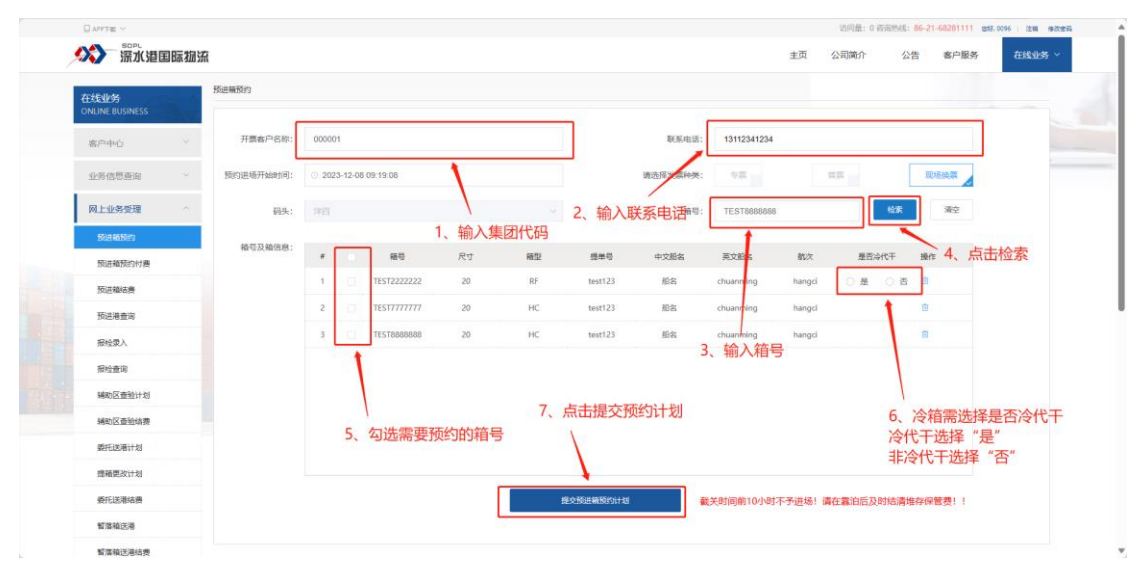

#### 提交后, 点击付款, 并扫描二维码

| ARTE ~                  |      |      |                           |                   |          |                                                                                                    | 访问量:         | 0 夜面热线: 86-21-68281111 ## | 0096   1258 (93 |
|-------------------------|------|------|---------------------------|-------------------|----------|----------------------------------------------------------------------------------------------------|--------------|---------------------------|-----------------|
| ☆ 第水道                   | 国际物源 | 流    |                           |                   |          |                                                                                                    | 主页 公司简介      | 公告 客户服务                   | 在此此外,           |
| 在线业务<br>ONLINE BUSINESS |      | 预进输行 | 费用支付                      |                   |          |                                                                                                    |              | ×                         |                 |
| 客户中心                    | ~    |      | 19月<br>預約进场截止时间:2023-12-0 | 19 23:59:59       |          |                                                                                                    |              |                           |                 |
| 业务信息查询                  |      | 预约   |                           |                   |          |                                                                                                    |              | 现场投票                      |                 |
| 网上业务委理                  |      |      | 農用名称                      | 数量                | 華位       | 學价<br>520                                                                                                    | 金額           | 1 M2                      |                 |
| SEEMSED                 |      |      | 100L03 DF 1 54            |                   |          | 5.5                                                                                                    | 510          |                           |                 |
| 预进输预约付费                 |      |      | 总金额:                      | 320 元             |          | and the second second                                                                                                    |              | 18/T                      |                 |
| 预进输结费                   |      |      | 选择支付:                     | 0 支付金             |          | And Street                                                                                                    |              | 否 也                       |                 |
| 预进港查询                   |      |      |                           | 1122 N.Z.(19)     |          | Contraction of the local distance of the local distance of the loc |              | <b>D</b>                  |                 |
| 报检蒙入                    |      |      |                           |                   |          |                                                                                                    |              | 10                        |                 |
| 报检查询                    |      |      | 注意:支付<br>复扫码支付            | 17. 清留意支付码显示剩余时间。 | . 请勿重    | 2.                                                                                                    | 扫描二维码付款      |                           |                 |
| 辅助区查验计划                 |      |      |                           |                   |          |                                                                                                    |              |                           |                 |
| 辅助区查验结费                 |      |      | 1                         |                   |          |                                                                                                    |              |                           |                 |
| 委托这港计划                  |      |      | 1.                        | 点击付款              |          |                                                                                                    |              |                           |                 |
| 遵續更改计划                  |      |      |                           |                   |          |                                                                                                    |              |                           |                 |
| 委托送港结费                  |      |      |                           |                   | 提交预进编程的计 | 截关时间前100                                                                                                    | 则不予进场!请在靠泊后, | 及时结清堆存保管费!!               |                 |
| 智慧和远期                   |      |      |                           |                   |          |                                                                                                    |              |                           |                 |
| 爱国的还是扶养                 |      |      |                           |                   |          |                                                                                                    |              |                           |                 |

若暂不付费,可按以下步骤操作:

| 公》 流水港目                 | 目际物流 | l.   |                           |            |                                                                                                    |        | 主页 公司简介         | 公告 客户服务 在18 |
|-------------------------|------|------|---------------------------|------------|----------------------------------------------------------------------------------------------------|--------|-----------------|-------------|
| 在线业务<br>ONLINE BUSINESS |      | 预进输行 | 费用支付                      |            |                                                                                                    |        |                 | ×           |
| 客户中心                    |      | 1000 | 原題:<br>預約进场截止时间:2023-11-2 | 1 23:59:59 |                                                                                                    |        |                 |             |
| 业务信息查询                  |      | 预约   | 農用生物                      | 29         | #4/0                                                                                                    | mith   | 255             | 電感換算        |
| 网上业务委理                  |      |      | 预进港包干费                    | 1          |                                                                                                    | 320    | 320             | <b>秋</b> 清空 |
| SERVICE                 |      |      |                           |            |                                                                                                    |        |                 |             |
| 预进输预的付费                 |      |      | 总金额;                      | 320 元      |                                                                                                    |        |                 | 19cf年       |
| 预进输结费                   |      |      | 选择支付:                     | 0 支付室      |                                                                                                    |        |                 | <b>1</b>    |
| 预进港查询                   |      |      |                           | 付款 哲不付费    |                                                                                                    |        |                 |             |
| 报检荣入                    |      |      |                           |            |                                                                                                    |        |                 |             |
| 报检查询                    |      |      |                           |            |                                                                                                    |        |                 |             |
| 辅助区查验计划                 |      |      |                           | 点击此        | ;按钮即可                                                                                                    |        |                 |             |
| 辅助区查验结费                 |      |      |                           |            | Contraction of the Contraction of the Contraction o |        |                 |             |
| 委托送港计划                  |      |      |                           |            |                                                                                                    |        |                 |             |
| 遵循更改计划                  |      |      |                           |            |                                                                                                    |        |                 |             |
| 委托法港结赛                  |      |      |                           |            | 根交预进编程的计划                                                                                                    | 新关时间前1 | 0小时不予讲场! 请在靠泊后及 | 时结遣维存保管费!!  |

\*\*说明:

1、如选择付费,集疏运中心智能道口将自动抬杆进场。

2、如选择暂不付费,可在到达集疏运中心智能道口前任意时间完成网上付

费, 道口将自动抬杆进场; 也可在道口当场扫描完成支付进场。

# 预约完成!

| SOPL            |               |      |                  |    |
|-----------------|---------------|------|------------------|----|
| 《》 深水港国际        | 枷流            | 主页   | 公司简介 公告 客户服务 在线业 | 寄、 |
| 在线业务            | 预进幅级的付费       |      |                  |    |
| ONLINE BUSINESS | 和母: WWAA和母    |      | Q.豊富             | ٦. |
| 窑户中心            | 3. 输入箱号       |      | 7                | -  |
| 业务信息查询          | *             | 851  | n 1841           |    |
| RELEASE         |               | 验无数据 |                  |    |
| MILTERATE       |               | 日支付  |                  |    |
| 预进输预的           |               |      | 4、点击宣询           |    |
| 预进输预约付用         | 1、点击网上业务受理    |      |                  |    |
| 预进输结费           | 2 选择预进箱预约付费奥面 |      |                  |    |
| 预进港查询           |               |      |                  |    |
| 接绘录入            |               |      |                  |    |
| 报检查询            |               |      |                  |    |
| 辅助区查验计划         |               |      |                  |    |
| 辅助区查验结费         |               |      |                  |    |
| 委托送港计划          |               |      |                  |    |
| 遵循更改计划          |               |      |                  |    |
| 委托送港结费          |               |      |                  |    |
| 新香油沃得           |               |      |                  |    |
|                 |               |      |                  |    |

步骤四(预约费未付):若预约费未付,则进入预约付费界面付费

点击支付

| DAPPTE V            |         |                              | 这问量:0 药油熟d3:86-21   | -6462月1111 1356 法编 傳改 |
|---------------------|---------|------------------------------|---------------------|-----------------------|
|                     | 国流      |                              | 主页 公司简介 公告          | 客户服务 在线业务 ~           |
| 在线业务                | 预进籍预约付费 |                              |                     |                       |
| ONLINE BUSINESS     | 和号:     |                              |                     | 0.000                 |
| 客户中心                |         |                              |                     | A Real Property lies  |
| 业务信息面询              | * 🙂     | 编号                           | Hole                | 操作                    |
| (20) 上小小35-45-789 へ | 1 🖬     |                              | 2023-11-20 13:02:14 | B                     |
| 预进和预约               |         | 日支付                          |                     |                       |
| Siz Kirolo #        | ******  |                              | ——J 1、点击支付          | Property of           |
| 预进输结费               |         |                              |                     | 400465610             |
| 预进港查询               |         | 单余额-                         |                     |                       |
| 接绘录入                |         |                              |                     |                       |
| 报检查询                |         |                              | 100 T 10            |                       |
| 辅助区查验计划             |         | 20月末型: 50月 首原                |                     |                       |
| 辅助区查验编费             |         | etax                         | 976                 |                       |
| 委托达港计划              |         | 注意:支付时,请留使支付码显示剩余时间。请勿重复扫码支付 | 3 扫码支付              |                       |
| 雪箱更改计划              |         |                              | נואפורנ             |                       |
| 委托送港结费              |         | 2、 屈击17款                     |                     |                       |
| 暂废输送得               |         |                              |                     |                       |
|                     |         |                              |                     |                       |

步骤五: 预进箱冷箱结费 (在开港后, 可进行结费)

进入官网-受理界面(参考步骤一、步骤二);选择预进箱结费业务

| APFTE ~         |                   | · 近问题:0 按短数约5:86-21-68281111 gs8.0096 / 1248 |      |         |                |
|-----------------|-------------------|----------------------------------------------|------|---------|----------------|
| 《》》 潇水港国际       | 动流                |                                              |      | 主页 公司简介 | 公告 客户服务 在线业务 ~ |
| 在线业务            | 预进输动费             |                                              |      |         |                |
| ONLINE BUSINESS | 计划号/模号: 明如入计划号或能导 |                                              |      |         | C. BW          |
| 客户中心            |                   |                                              |      |         |                |
| 业务信息重调          | 費用名称              | 取量                                           | 单位   | 单价      | 全類             |
| 网上业务受理          | A                 |                                              | 報元数据 |         |                |
| 预进箱预约           |                   |                                              | 日支付  |         |                |
| 预进箱预约付费         | 1、选择网上业务受理        |                                              |      |         |                |
| 预进输给费           |                   |                                              |      |         |                |
| 预进港查询           | 2、点击预进箱结费         |                                              |      |         |                |
| 报检录入            |                   |                                              |      |         |                |
| 报检查询            |                   |                                              |      |         |                |
| 辅助区查验计划         |                   |                                              |      |         |                |
| 辅助区查验结费         |                   |                                              |      |         |                |
| 委托送港计划          |                   |                                              |      |         |                |
| 遵循更改计划          |                   |                                              |      |         |                |
| 委托送港结费          |                   |                                              |      |         |                |
| 智慧输送者           |                   |                                              |      |         |                |
| 暫黨積送港结费         |                   |                                              |      |         |                |

输入需结费数据:

| APPTE ~              |                   | 访问量:0 被派 | 1956年: 86-21-68281111 1157,0096   注加 ゆど支持 |                |
|----------------------|-------------------|----------|-------------------------------------------|----------------|
| 《》 流水港国              | 暴猢狲               |          | 主页 公司简介                                   | 公告 客户服务 在线业务 ~ |
| 在线业务                 | 预进输动费             |          |                                           |                |
| ONLINE BUSINESS      | 计划号/模号: 网络入计划号或领导 |          |                                           | Q.#8           |
| 客户中心                 |                   |          |                                           |                |
| 业务信息查询               | 要用名称 数量           | 单位       | 单价                                        | 25             |
| 网上业务委理               |                   | 聖元数遣     |                                           |                |
| 预进粮预约                | 1、输入需要结费的箱号或计     | 划号 日支付   |                                           | 2、点击查询         |
| 预进籍预约付费              |                   |          |                                           |                |
| 预进网络费                |                   |          |                                           |                |
| 预进港查询                |                   |          |                                           |                |
| 据检索入                 |                   |          |                                           |                |
| 报检查询                 |                   |          |                                           |                |
| 辅助区查验计划              |                   |          |                                           |                |
| 辅助区查验结费              |                   |          |                                           |                |
| 委托送港计划               |                   |          |                                           |                |
| 遵循更改计划               |                   |          |                                           |                |
| 委托送潮站费               |                   |          |                                           |                |
| 智慧输送得                |                   |          |                                           |                |
| 10 10 10 14 10 15 10 |                   |          |                                           |                |

## 确认金额并结费

| SOPL                     |           |                                           |              |                                                                                                    |               |
|--------------------------|-----------|-------------------------------------------|--------------|----------------------------------------------------------------------------------------------------|---------------|
| 深水港国际?                   | 加流        |                                           |              | 主页 公司简介                                                                                                    | 公告 客户服务 在线业务  |
| 在线业务                     | 预进福靖费     |                                           |              |                                                                                                    |               |
| 客户中心 ·                   | 计划号/模号    |                                           |              |                                                                                                    | 0.88          |
| 业务信息查询                   | 结费计划号: 02 | 1、输入计划号/箱号                                | 3            |                                                                                                    | 2、点击查询        |
| 网上业务委理                   | 展用实物      | 政策                                        | 離行           | <b>m</b> /0                                                                                                    | 26            |
| 预进箱预约                    | 库塔使用曲     | 3                                         |              |                                                                                                    |               |
| 预进箱预约付费                  | 航台作业      | 5                                         |              |                                                                                                    |               |
| 预进输送费                    |           |                                           | <b>●</b> 支付  |                                                                                                    |               |
| 预进港查询                    |           | 3、点击支付                                    |              |                                                                                                    |               |
| 服绘录入                     | 支付信息      |                                           |              |                                                                                                    | 取消支付          |
| 报检查询                     |           |                                           | _            |                                                                                                    |               |
| 辅助区查验计划                  |           | 息金额:                                      |              | CONTRACTOR OF STREET, STREET, STRE |               |
| 辅助区查验结费                  | iB:       | 译支付: • 支付主                                |              | 10 Mar 10                                                                                                    |               |
| SERUS 用T 20              |           | 東米型: 考索 営業                                |              |                                                                                                    | ~ 2、 扫抽—维码升付费 |
| 30年10月1日 2013<br>都平川天道は満 |           |                                           |              | 119#                                                                                                    |               |
| 新建物法制                    |           | 24、 只 古 1 引 示<br>主意:支付时,请留意支付码显示剩余时间。请勿重复 | <b>出码</b> 支付 |                                                                                                    |               |
|                          |           |                                           |              |                                                                                                    |               |

## \*若在线下道口付费,操作步骤如下:

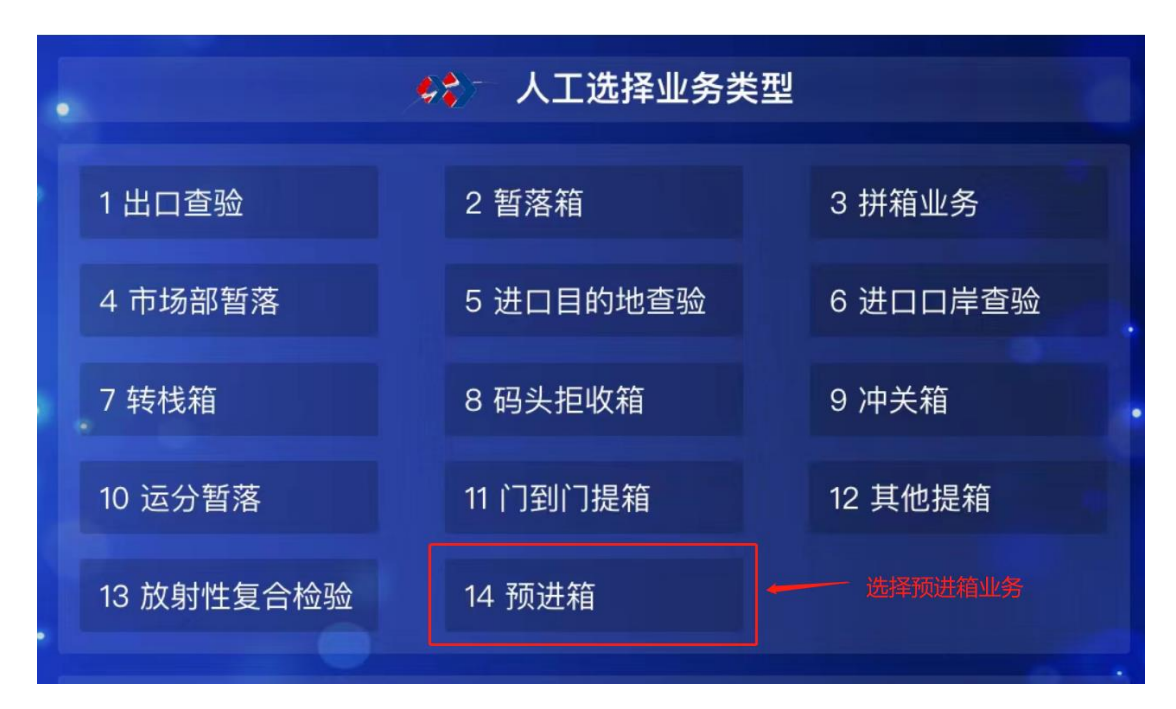

选择预进港后, 输入手机号及集团代码

|      | 🌾 输入手机号及3 | 支付方式  |  |
|------|-----------|-------|--|
| 手机号  |           |       |  |
| 集团代码 |           | A 支付宝 |  |
|      |           |       |  |

点击支付宝, 生成二维码, 扫描后即可付费。

# 结费完成!

附:

自助开票流程:

| APPTHE ~         |        |              |      |      |    |                 |        |      |      |      |       |      |      | 10月里: 0 百日 | 115/12: 86-21 | -66281111 38 | 0006   2299           | 0.5253 |
|------------------|--------|--------------|------|------|----|-----------------|--------|------|------|------|-------|------|------|------------|---------------|--------------|-----------------------|--------|
| <b>公)</b> 現水湖田麻松 | 追      |              |      |      |    |                 |        |      |      |      |       |      | 主页   | 公司第分       | 公告            | ●户提务         | 0823                  | ~      |
| 201811/35        | 807#   |              |      |      |    |                 |        |      |      |      |       |      |      |            |               |              |                       |        |
| ONUNE BUSINESS   |        | には中心理由       |      |      |    |                 |        |      |      |      |       |      |      |            |               |              | 9.88                  |        |
| @p\$\$           |        |              |      |      |    |                 |        |      |      |      |       |      |      |            |               |              | and the second second |        |
| 业外信息高度 ~         | · 0.89 | 0.8105       | 1813 | 1109 | 全型 | 101             | 1549 X | 気圧力式 | 是古地冲 | 化算管户 | 商户订单号 | 业务编号 | 是古井県 | 业务类型       | <b>2</b> #    | 19           | 49 <u>年</u> 期5        |        |
| 网上业务党理 个         |        |              |      |      |    | 至元数据            |        |      |      |      |       |      |      |            |               |              |                       |        |
| 約書稿物印            |        |              |      |      | I  | <del>0</del> лж |        |      |      |      |       |      |      |            |               |              |                       |        |
| 放正被预约付费          |        |              |      |      |    |                 |        |      |      |      |       |      |      |            |               |              |                       |        |
| Mateur           |        |              |      |      |    |                 |        |      |      |      |       |      |      |            |               |              |                       |        |
| 致恶恶意用            |        |              |      |      |    |                 |        |      |      |      |       |      |      |            |               |              |                       |        |
| 规结束入             |        |              |      |      |    |                 |        |      |      |      |       |      |      |            |               |              |                       |        |
| 10%查示            |        |              |      |      |    |                 |        |      |      |      |       |      |      |            |               |              |                       |        |
| 16002.0001+12    |        |              |      |      |    |                 |        |      |      |      |       |      |      |            |               |              |                       |        |
| <b>杨幼王里的位置</b>   |        |              |      |      |    |                 |        |      |      |      |       |      |      |            |               |              |                       |        |
| <b>面代这卷计划</b>    |        |              |      |      |    |                 |        |      |      |      |       |      |      |            |               |              |                       |        |
| 接触力和计划           |        |              |      |      |    |                 |        |      |      |      |       |      |      |            |               |              |                       |        |
| 委托派帝位帝           |        |              |      |      |    |                 |        |      |      |      |       |      |      |            |               |              |                       |        |
| 艺术特式者            |        |              |      |      |    |                 |        |      |      |      |       |      |      |            |               |              |                       |        |
| 智能描述器结果          |        |              |      |      |    |                 |        |      |      |      |       |      |      |            |               |              |                       |        |
| 市戸白田(千里社)        |        |              |      |      |    |                 |        |      |      |      |       |      |      |            |               |              |                       |        |
| 常户自改结费           |        | 自动转跳至该自助开票界面 | 5    |      |    |                 |        |      |      |      |       |      |      |            |               |              |                       |        |
| 把业和场             | _ /    |              |      |      |    |                 |        |      |      |      |       |      |      |            |               |              |                       |        |
| 开展信息输入           |        |              |      |      |    |                 |        |      |      |      |       |      |      |            |               |              |                       |        |
| 网络哈普             | 1      |              |      |      |    |                 |        |      |      |      |       |      |      |            |               |              |                       |        |
| 2042010          |        |              |      |      |    |                 |        |      |      |      |       |      |      |            |               |              |                       |        |
| Gane             |        |              |      |      |    |                 |        |      |      |      |       |      |      |            |               |              |                       |        |
| 102年51年98上版      |        |              |      |      |    |                 |        |      |      |      |       |      |      |            |               |              |                       |        |

#### 1、 点击该自助开票界面

2、 输入箱号或计划号或收据号,并点击开票

| □ APP下較 ~       |      |             |               |        | 访问量: 0 咨问热线: 86-21-68281111 1895,0096 注册 修路 |      |                |        |  |  |  |  |
|-----------------|------|-------------|---------------|--------|---------------------------------------------|------|----------------|--------|--|--|--|--|
| 深水港国            | 目际物流 |             |               |        | 主页 公司简介                                     | 公告   | 客户服务           | 在线业务 🗸 |  |  |  |  |
| 在线业务            |      | 助开票         |               |        |                                             |      |                |        |  |  |  |  |
| ONLINE BUSINESS |      | 箱号(计划号)收据号: | 前输入箱号(计划号)收据号 |        |                                             |      |                | Q 截阀   |  |  |  |  |
| 客户中心            | × .  |             |               |        |                                             |      | and the second |        |  |  |  |  |
| 业务信息查询          | ~ "  | # 数据号       | 收据状态 箱号       | 计划号 金額 | 税率 币种                                       | 支付方式 | 是否境外           | 结算     |  |  |  |  |
| 网上业务受理          |      |             |               |        |                                             |      | 暂无数据           |        |  |  |  |  |
| 预进箱预约           |      |             |               | ◎ 开票   |                                             |      |                |        |  |  |  |  |
| 预进箱预约付费         |      | 1、输入        | 、箱号或计划号或收据号   | 1      |                                             |      |                |        |  |  |  |  |
| 预进箱结费           |      |             |               | 2 占击   | 开查                                          |      |                |        |  |  |  |  |
| 预进港查询           |      |             |               | 2. Mu  | 1/125                                       |      |                |        |  |  |  |  |
| 报检录入            |      |             |               |        |                                             |      |                |        |  |  |  |  |
| 报检查询            |      |             |               |        |                                             |      |                |        |  |  |  |  |
| 辅助区直验计划         |      |             |               |        |                                             |      |                |        |  |  |  |  |
| 辅助区查验结费         |      |             |               |        |                                             |      |                |        |  |  |  |  |
| 委托法港计划          |      |             |               |        |                                             |      |                |        |  |  |  |  |

#### 注: 仅可搜索到该用户所属集团抬头的开票信息

3、 确认、输入信息并提交

| ☐ APP下载 ~                                       |          |          |           |          |          | 访问量: 0 咨询热    | ·明: 86-2 | 1-68281111 \$\$\$7.00 | 96   注销 修改密码 |
|-------------------------------------------------|----------|----------|-----------|----------|----------|---------------|----------|-----------------------|--------------|
| ☆ ぶ ぶ び ご じ い い い い い い い い い い い い い い い い い い | ί.       |          |           |          | 主页       | 公司简介          | 公告       | 客户服务                  | 在线业务 ~       |
|                                                 | 发票信息(总金额 | 1)       |           |          |          |               | ×        |                       |              |
| 在线业务<br>ONLINE BUSINESS                         | ſ        |          |           |          |          |               |          |                       |              |
| 客户中心 ~                                          | 客户名称:    |          |           |          |          |               |          |                       |              |
| 业务信息查询 ~                                        | 发票类型:    | 增专(电子)   | 増普(电子)    |          | 🗕 1、确认对应 | Z的开票信息        |          | 是否境外                  | 结算客/         |
| 网上业务受理 ^                                        | 电票接受邮箱:  |          |           |          |          |               |          | 否                     | 上海昌通报限公司     |
| 预进箱预约                                           | 备注:      | 客户填写内容   |           |          | → 2、可输入省 | <b>备注票据上的</b> | 信息       |                       |              |
| 预进箱预约付费                                         |          |          |           |          |          |               |          |                       |              |
| 预进箱结费                                           | 预览备注:    | 收据付到     |           |          |          | 注预览           | 4        |                       |              |
| 预进港查询                                           | 开票项名称    | 税率       | 单价        | 数量       | 金额       | 计费公式          |          |                       |              |
| 报检录入                                            | 港口作业包干费  | 6        |           |          |          | 100           |          | 4、点击提交                |              |
| 报检查询                                            |          |          |           |          |          | 12125-0525    | 100 I    |                       |              |
| 辅助区查验计划                                         |          | 注:若电票接收曲 | 1)相与受埋中心注 | :册不符。可点击 | □刷新邮箱←   | 14            |          |                       |              |
| 辅助区查验结费                                         |          |          |           |          |          |               |          |                       |              |
| 派托洪湖计创                                          |          |          |           |          |          |               |          |                       |              |

## 开票成功!

## 特殊操作

| □ APP下载 ~               |          |           |            |                |    |       |         |       | 访问量:(       | 38 : 說於他前該 C | 21-68281111 \$ | 版5.9621 注销 修改燃码  |
|-------------------------|----------|-----------|------------|----------------|----|-------|---------|-------|-------------|--------------|----------------|------------------|
| · 深水港目                  | 目际物流     |           |            |                |    |       |         |       | 主页 公司简介     | > 公          | 5 客户服务         | } 在线业务           |
| ONLINE BUSINESS<br>高户中心 | - Carlor | 开票客户名称:   | 000001     |                |    |       | Đ       | (系电话: | 13112341234 |              |                |                  |
| 业务信息查询                  |          | 预约进场开始即间: | ② 2023-0   | 17-20 19:08:21 |    |       | 请选择发    | (票种类: | 牧田 🖉        | 普票           | 不开票            |                  |
| 网上业务受理                  |          | 码头:       |            |                |    |       |         | 箱号:   | TEST3333333 | 档            | <b>东</b> 浙空    |                  |
| 50.895591               |          | 箱号及箱信息:   |            | 箱号             | 尺寸 | 箱型    | 提单号     | 中文船名  | i 英文船名      | 航次           | 操作             | 1                |
| 服检查询                    |          |           | 1          | TESTIIIIII     | 20 | RF    | test123 | 船名    | chuanming   | hangci       | 8              | 清 <b>仝</b> 所有恼家数 |
| 辅助区查验计划                 |          |           | 2          | TEST2222222    | 20 | RF    | test123 | 船名    | chuanming   | hangci       |                |                  |
| 辅助区查检结费                 |          | 6         | /s<br>今讲框· | TEST3333333    | 20 | RF    | test123 | 船名    | chuanming   | hangci       | 8              |                  |
| 委托送港计划                  |          |           | 点击可全       | 选所有已有数         | 据  |       |         |       |             |              | 1              |                  |
| 理箱更改计划                  |          |           |            |                |    |       |         |       |             |              | 删除单            | 条数据              |
| 委托送港结赛                  |          |           |            |                |    |       |         |       |             |              |                |                  |
| 暫落藉送港                   |          |           |            |                |    |       |         |       |             |              |                |                  |
| 暫落稿送港结费                 |          |           |            |                |    |       |         |       |             |              |                |                  |
| 普捷通自提出场计划               | 1        |           |            |                |    | 提交预进税 | 预约计划    | 截关时间  | 间前10小时不予进场! | 清在靠泊后        | 及时结清堆存保        | /管费!!            |
| 客户自送(非查验)               |          |           |            |                |    |       |         |       |             |              |                |                  |